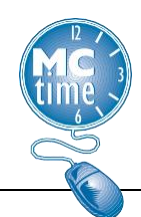

#### FRS TASKS:

- 1. Fire and Rescue Services (FRS) Closeout Team will add 1 hour of Admin Leave Other with **Reason Code** 'FRS063DS'.
- 2. FRS Closeout Team will use FRS *Genies* with *HyperFinds* to review the scenarios and adjust accordingly.

#### Identify the FRS Shift (A,B,C) working over DST.

1) Use the FRS Pay Period Close *Genie* with the optional *HyperFinds* and Time Period of specific date of DST:

All Home Dept 45 – FRS (All employees) FRS A/B/C Shifts FRS ECC – All

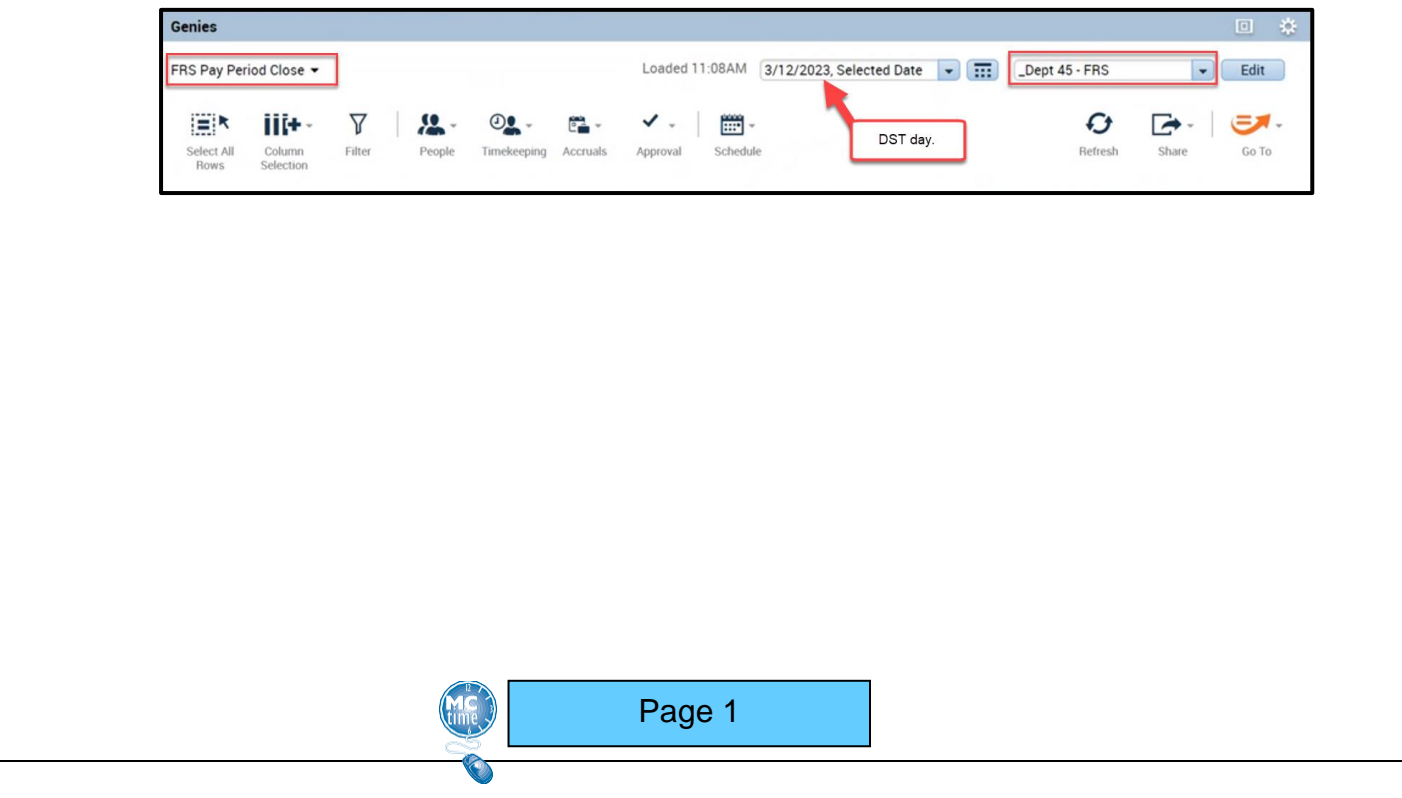

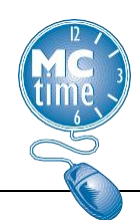

2) Sort on column headings: **Total Reg Hours** and **Total OT Hours** to determine who is entitled to the one hour of DST.

| Genies                                     |                    |                  |                |                       |         |         | • *         |
|--------------------------------------------|--------------------|------------------|----------------|-----------------------|---------|---------|-------------|
| FRS Pay Period Close 👻                     |                    | 4 Loade          | d 11:08AM 3/1: | 2/2023, Selected Date | -Dept 4 | 5 - FRS | ▼ Edit      |
| Select All Column Filter<br>Rows Selection | People Timekeeping | Accruals Approva | I Schedule     |                       | 2       | Refresh | Share Go To |
| Employee Name                              | Delete Pay         | Delete Pay Code  |                | Division Location -   |         | Total   | Flex Hours  |
|                                            | Pay Period         | Hours            |                |                       | Hours   | Hours   | Worked      |
| MOR CHRISTOPHER M                          | 84.0               |                  | FRS 45 Oper    | FRS-Edison Park D     | 12.0    | 0.5     |             |
| Baselph, Protocol Prot                     | 84.0               |                  | FRS 45 Oper    | FRS-Edison Park D     | 12.0    |         |             |
| NAUTE CONSTANTS                            | 96.0               |                  | FRS 45 Oper    | FRS-Station 12        | 10.0    |         |             |
| KENNETY LABORA & CARETA                    | 96.0               |                  | FRS 45 Oper    | FRS-Station 23        | 8.25    |         |             |
| NATED DEBUG AND                            | 78.0               |                  | FRS 45 Fire    | FRS-Edison Park D     | 6.0     |         |             |
| BARNEL ALARY                               | 96.0               |                  | FRS 45 Oper    | FRS-Station 16        | 4.5     |         |             |
| 8/7501.4(4F)                               | 80.0               |                  | FRS 45 Supp    | FRS-Public Safety     | 3.0     |         | 3.0         |
| CONDUCTORY OF M                            | 96.0               |                  | FRS 45 Oper    | FRS-Station 1         | 3.0     |         |             |
| KEEL HERTHER M                             | 80.0               | 1                |                | FRS-Edison Park D     |         |         |             |
| CARRAGEDTINUS, VERDINALA                   | 80.0               | 1                | •              | FRS-Edison Park D     |         |         |             |
| WILLION, ROBERT IN                         | 78.0               | 1                | FRS 45 Oper    | FRS-Dover Road        |         |         |             |

- 3) Highlight the employees.
- 4) Click on the **Timekeeping** button. From the drop-down menu select 'Add Pay Code' and the **Add Pay Code** window opens.

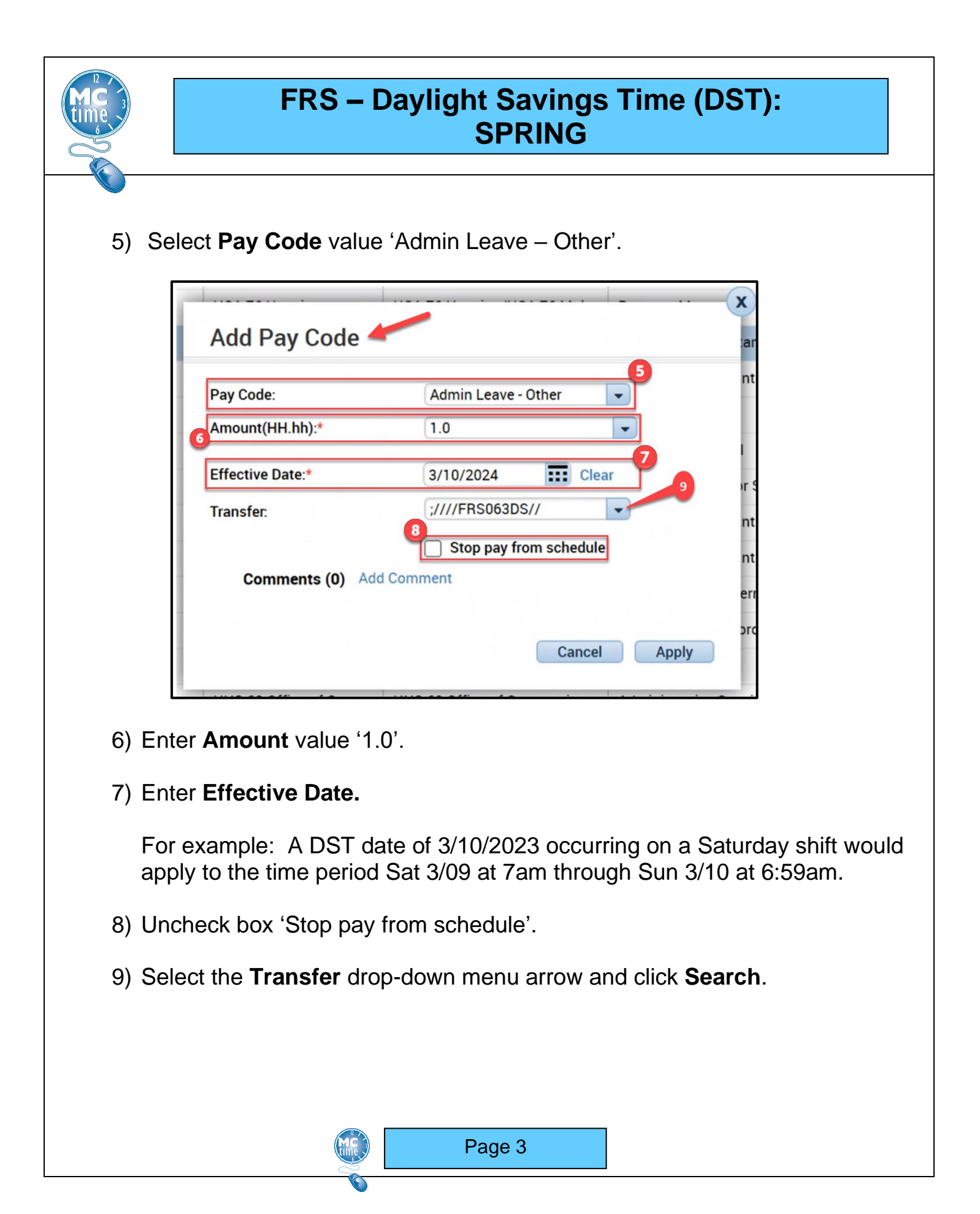

![](_page_3_Picture_0.jpeg)

- 10) a. In the **Transfer** window, select the **Labor Account** tab.
  - b. Click the **Reason Code** drop-down menu arrow and within the search window enter 'frs063ds'.
  - c. Select entry 'FRS ADMIN LEAVE DAYLIGHT SAVINGS TIME'.
  - d. Click Apply.

| inies                 |                         |                 |                          |            |                     |            |        |
|-----------------------|-------------------------|-----------------|--------------------------|------------|---------------------|------------|--------|
| y Period Close 👻      | Lo                      | aded 2:51PM Pre | vious Pay Period         | • =        | All Libraries Only  | •          | Edit   |
| Select All Column Fi  | Iter People Timekeeping | Accruais Appre  | • i 🗰 •<br>oval Schedule |            | <b>C</b><br>Refresh | Share      | Go To  |
| Trans                 | fer                     |                 |                          |            |                     |            |        |
| Dept<br>Division      | _                       |                 |                          |            |                     |            | Tota   |
| 9a                    | Name                    | Multiple employ | vees selected            |            |                     |            | Hou    |
| 3 71 Lib              | Labor Account           | ////FRS063DS/   | /                        |            |                     | 5          |        |
| Job Tran              | sfer Labor Account      |                 |                          |            |                     | 0          |        |
| 3 71 Lib Add La       | abor Account            |                 | 9b                       |            | Clear               | All D      |        |
| 71 Lib                | ment Di                 |                 | Bassan Cada              | EBCOGODO A |                     | . 0        |        |
| 3 71 Lib Section      | n-Subse                 |                 | Manager:                 | frs063ds   | DWIN LEAV.          | A          |        |
| 71 Lib Cost C         | enter-F                 | •               | Batt-Unit:               | FRS063DS   | ADMIN LEAVE DAYL    | IGHT SAVIN | GS TIN |
| 71 Lib Expend         | diture 0                |                 | -                        |            |                     | D          |        |
| 71 Lib                |                         |                 | 9c                       |            |                     | 5          |        |
| ; 71 Lib              |                         |                 | -                        |            | 9d                  | D          |        |
| 71 Lib                |                         |                 |                          |            |                     | 0          | Ð      |
| 8 71 Lib              |                         |                 |                          |            |                     | 0          |        |
| B 71 Lib              |                         |                 |                          |            |                     |            |        |
| B 71 Lib              |                         |                 |                          |            | Cancel Appl         | ly o       |        |
| 8 71 Lib LIB 71 White | 0 AŠI, LAILA M          | 323             | Meizner, Kath            | e H        | •N P                | 36.0       |        |
|                       |                         |                 |                          |            |                     |            |        |

- 11) From the Manage My Department tab, click on Quick Links > Group Edit Results to verify the change was successful. Additional information on the Manage My Department tab can be found in the <u>Manager Tasks Job Aid</u>.
- 12) Look at the timecard (may need to click on the **Refresh** button located in the upper right-hand corner).

![](_page_4_Picture_0.jpeg)

#### SCENARIOS

FRS Closeout Team will review the following scenarios and adjust accordingly:

- a) Employee is scheduled & takes a full day of Personal or Administrative Leave:
  - Use 24 hours of leave
  - Remove 1 hour Admin Leave
- b) Employee is scheduled & takes partial day of leave or split shift:
  - Pay for hours worked.
  - The amount of leave imported from Telestaff remains. Both should equal to the shift, either 24 or 10 hours (normal shift).

#### Note:

 Worked Day Side (10 hrs) & took leave Night Side (14 hrs) – Not entitled to Admin Leave for night side leave (hours worked plus leave hours should equal shift total hours).

**Reminder**: If admin leave was applied first, it reduces hours worked – an adjustment is required.

- Leave Day Side (10 hrs) and Worked Night Side (14 hrs) Entitled to an hour of Admin Leave that occurred during the night side.
- c) Employee is not scheduled & works a full shift of OT:
  - Pay for Actual Hours Worked (23) No Admin Leave
  - Approve the overtime for these employees
- d) Employee is not scheduled & works a partial shift of OT night side:
  - Pay for Actual Hours Worked No Admin Leave
  - Approve the overtime for these employees

![](_page_4_Picture_20.jpeg)

![](_page_5_Picture_0.jpeg)

- e) Employee is on CSBO:
  - Leave 24 hours of CSBO
- f) Employee is working CSBW on their Saturday Kelly Day:
  - Record 24 hours worked No Admin Leave
- g) Employee is CSBW with leave code:
  - Record 24 hours of CSBW leave No Admin Leave
- h) Employee works on their Saturday Kelly Day:
  - Receives 23 hours of Overtime (Paid for Actual Hours Worked No Admin Leave), or
  - Pay 13 hours for Night Side (Paid for Actual Hours Worked No Admin Leave)
- i) Employee does not work on their Saturday Kelly Day:
  - If populated, need to delete the hour of Admin Leave Note: It is hard to ID ECC employees with Saturday Kelly
- j) Employee is using Stand By Pay (SBP pay code):
  - Pay SBP for actual hours in SBP status (23 for full shift or 12 for 12 hour FEI night shift.)
- k) Management (Battalion Chief & higher)
  - **NOTE**: Overtime is only a straight rate of 1.0

![](_page_5_Picture_17.jpeg)